#### **Panasonic**

# AJ-PX270 シリーズ ファームウェア更新手順

### 1. バージョン確認方法

1. カメラ本体の電源を ON にします。

2. MENU ボタン(3 秒長押し) > "DIAGNOSTIC" > "VERSION" にてバージョン確認の画面が開きます。

| VERSION     | : 8.51-00-0.00        |
|-------------|-----------------------|
| MODEL NAME  | : AJ-PX270            |
| SERIAL NO   | : A4TDA0000           |
| MAC ADDRESS | 6 : 8C:C1:21:EF:D6:1E |
| UID         | : 00804582 19282099   |
|             | ОК                    |
|             |                       |

バージョン表示画面の例

#### 2. 作業準備

次のツールなどをあらかじめご用意ください。

| 名称                                | 数量 | 備考                                                                                                    |
|-----------------------------------|----|----------------------------------------------------------------------------------------------------|
| SD メモリーカード                        | 1  | 64MB 以上 32GB 以下の容量のメモリーカード<br>※microP2 カードを SD メモリーカードの代わりにお使いいただくこともでき<br>ますが、SD カードスロットにて、「SD CARD」 フォーマットを行う必要があ<br>ります。 |
| ファームウェアパッケ<br>ージ<br>(VSI****.zip) | 1  | <u>http://panasonic.biz/sav/pass_j</u> よりダウンロード可能                                                                           |
| AC アダプター                          | 1  |                                                                                                    |
| コンピューター<br>(PC/Mac)               | 1  | ファームウェアパッケージのダウンロード、解凍、コピーなどに使用します。                                                                                         |

∕⚠️ 重要: アップデート実行前にお読みください。

- アップデートに要する時間は約25分です。途切れなく電源を供給するためバッ テリーではなくACアダプターをご使用ください。
- アップデート中(アクセス LED 点滅中)は SD カードを抜かないで下さい。 ア ップデート中の SD カード-カメラ本体間の通信断は、故障に繋がる恐れがあり ます。

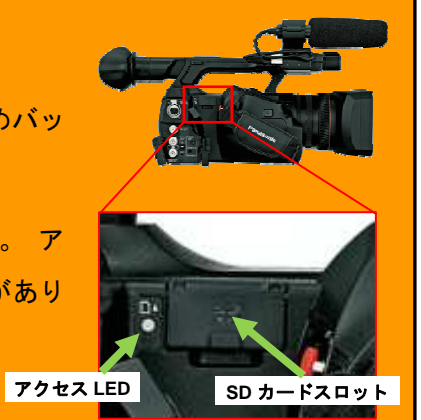

### 3. ファームウェアの更新

#### [準備]

- 1. SD メモリーカードをカメラ本体にマウントします。
- 2. SD メモリーカードをフォーマットします。(MENU ボタン(3 秒長押し) > CARD FUNCTIONS > FORMAT SD CARD)
- 3. パナソニック業務用映像機器サポートサイト <u>http://panasonic.biz/sav/pass\_j</u> ヘアクセスしファームウェア パッケージ(vsi\*\*\*\*\*.zip)をダウンロードする。
- 4. ZIP ファイルを解凍する。("PRIVATE"フォルダが現れます)
- 5. 手順2. にてフォーマットした SD メモリーカードをコンピューターにマウントし"PRIVATE" フォルダーをコピー

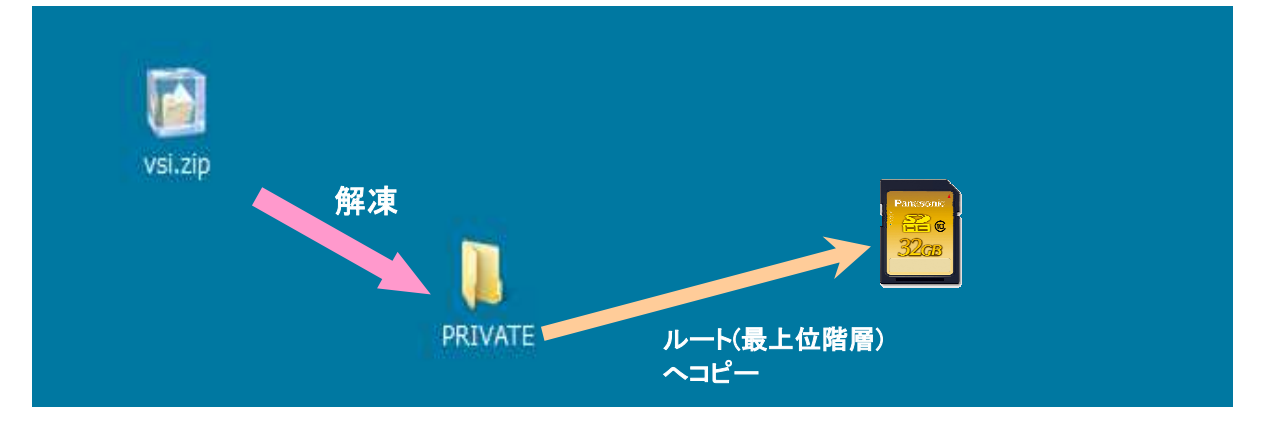

#### [更新の実行]

- 6. SDメモリーカードをカメラ本体のSDカードスロットへマウントします(microP2カードスロットへマウントしないでください)。
- 7. THUMBNAIL ボタン > MENU ボタン(3 秒長押し) > MAINTENANCE > UPDATE を選択します。

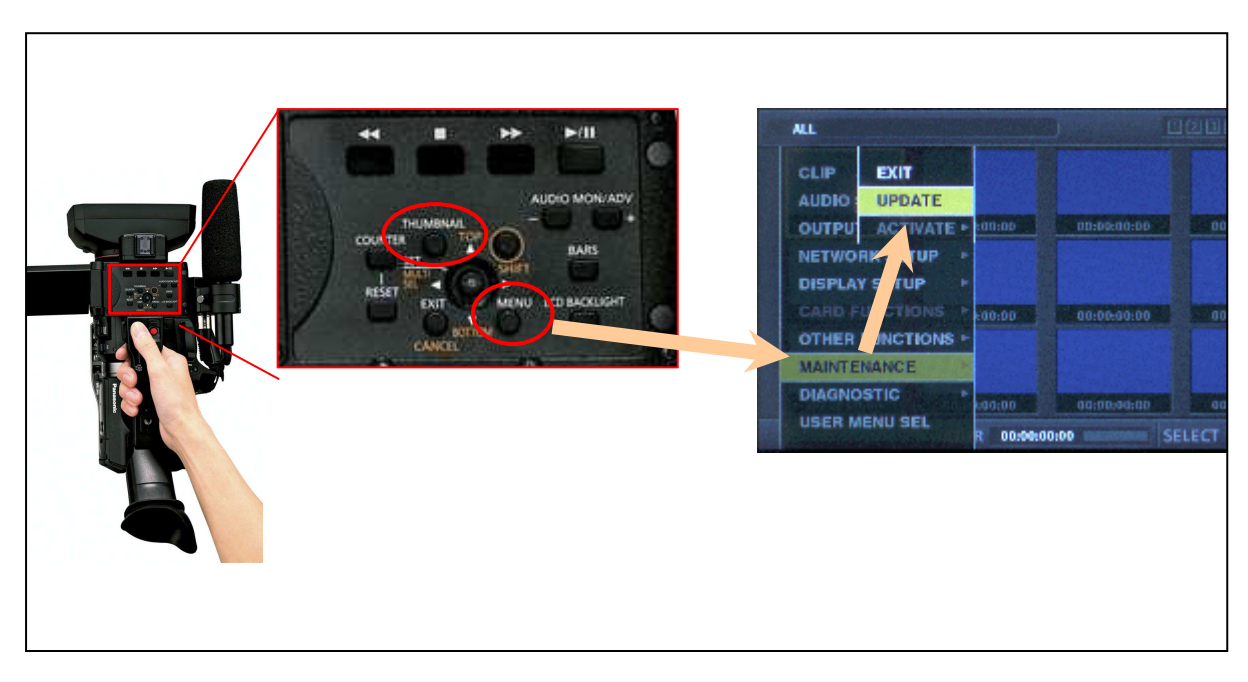

8. "Version update successful" 画面が出ると更新作業終了です。(所要時間:約25分)

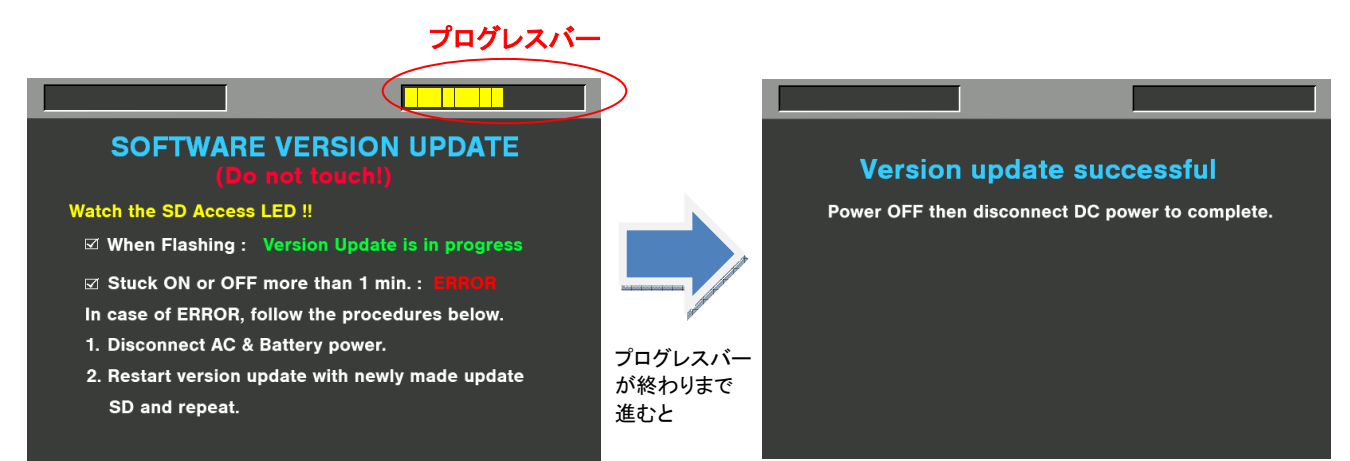

- 9. SD メモリーカードをカメラ本体から抜きます。
- 10. カメラ本体の電源を OFF にし、電源を一度抜き差しした後にカメラ本体の電源を ON します。
- 11. カメラ本体のバージョンが更新していることを確認します。

▶ バージョン確認方法 : MENUボタン(3秒長押し)> "DIAGNOSTIC" > "VERSION"

## 4. トラブルーシュート

- "UPDATE" メニュー項目が表示されない
  以下のような場合に UPDATE 項目が表示されなくなります。
- ファームウェアパッケージのファイルもしくはコピー先が正しくない場合。( "PRIVATE" フォルダーが SD
  メモリーカードの最上位階層にコピーされていない場合)

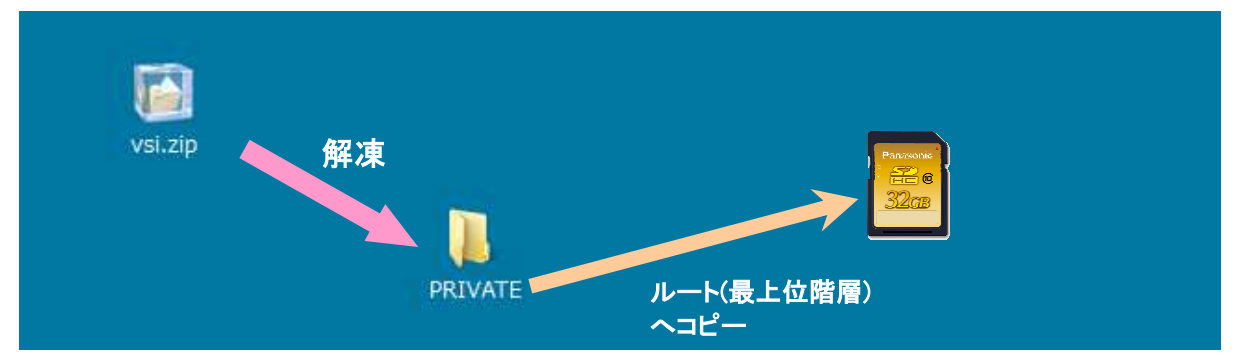

- SD カードが SD カードスロットではなく microP2 カードスロットにマウントされている場合

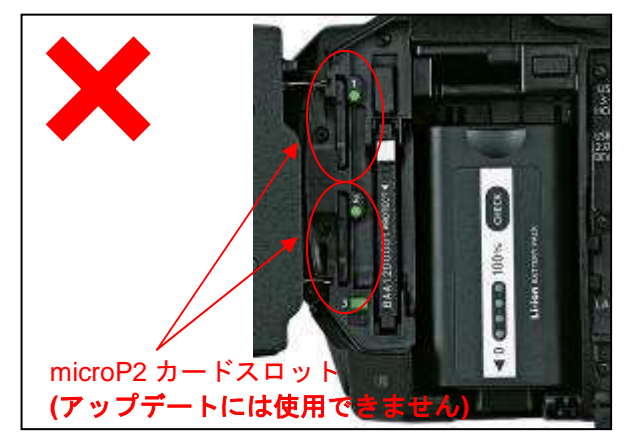

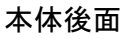

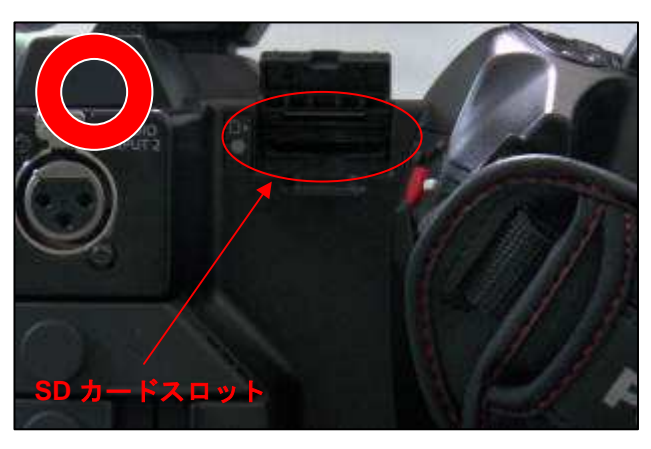

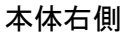

2. VERSION UPDATE ERROR! 画面が表示される

このエラー画面は、主に次のような場合に表示されます。

- 他のモデルのファームウェアを導入しようとした場合 → ファームウェアが正しいかどうかご確認下さい。
- ファームウェアパッケージが壊れている場合 → ファームウェアを再度ダウンロードしお試しください。

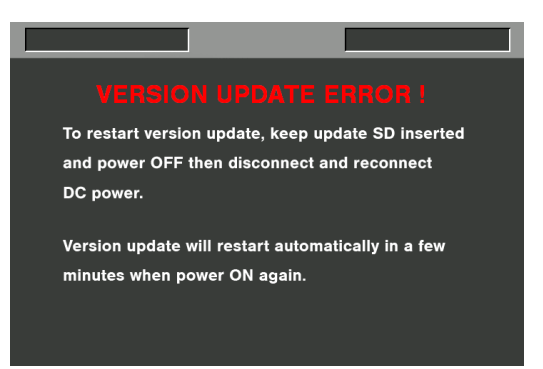